## CARA MEMBUANG VERSI TRIAL PRODUCT MICROSOFT OFFICE PROFESSIONAL 2010

Sekiranya anda secara tidak sengaja telah menginstall versi **Trial Product Microsoft Office Professional 2010**, anda boleh membuangnya dengan mengikut langkah-langkah berikut.

|                           | Trial Product                                                                                                    |
|---------------------------|----------------------------------------------------------------------------------------------------|
| Licensing<br>Operations * | Microsoft Office Professional 2010                                                                                                    |
|                           | This product contains Microsoft Access, Microsoft Excel, Microsoft<br>OneNote, Microsoft Outlook, Microsoft PowerPoint, Microsoft Publisher<br>Microsoft Word. |
|                           | The trial period will expire in 29 days. You can purchase the full version of this product or remove it from this computer.                                    |
|                           | How to remove this product                                                                                                    |

Sekiranya anda berniat untuk membuang Trail Product, anda boleh berbuat demikian dengan mengikut arahan yang diberikan. Sila klik pada "**How to remove this product**" dan ikut arahan selanjutnya.

- 1. Buka Microsoft Word
- 2. Pilih File dan klik Help
- 3. Dibawah butang pilihan Licensing Operation, sila pilih Remove Trail

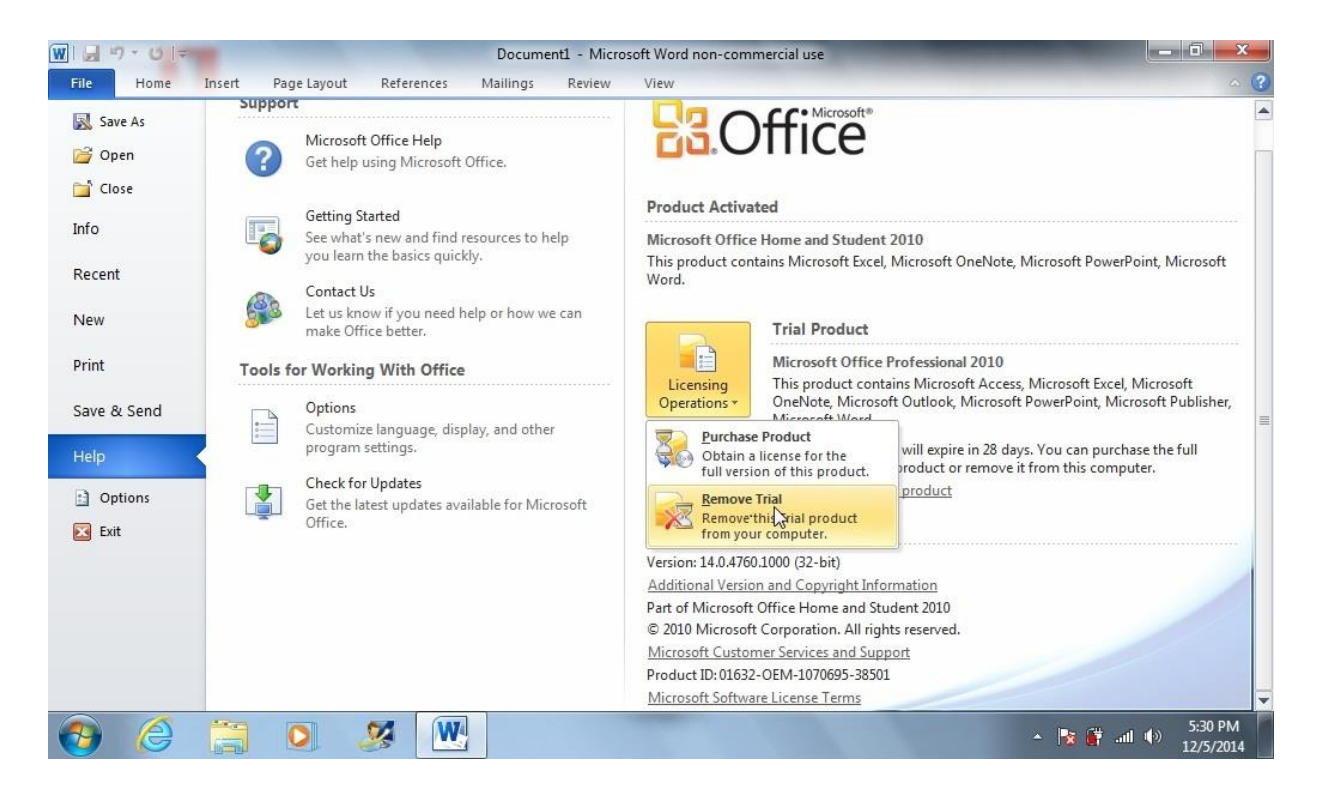

4. Popup akan terpapar, sila pilih Yes dan biarkan Configuration Progress berjalan.

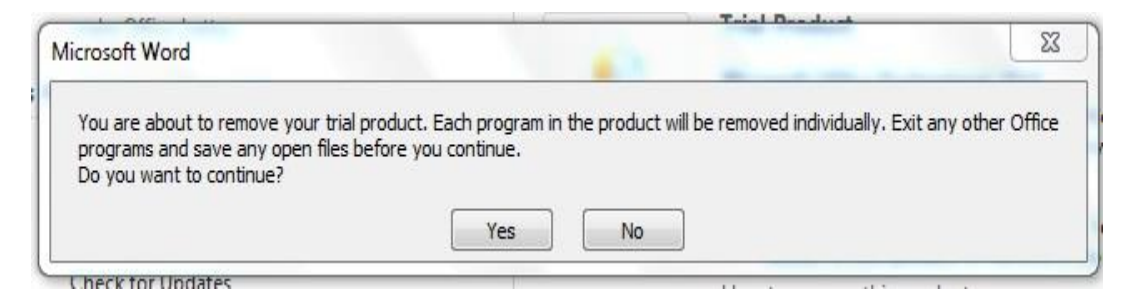

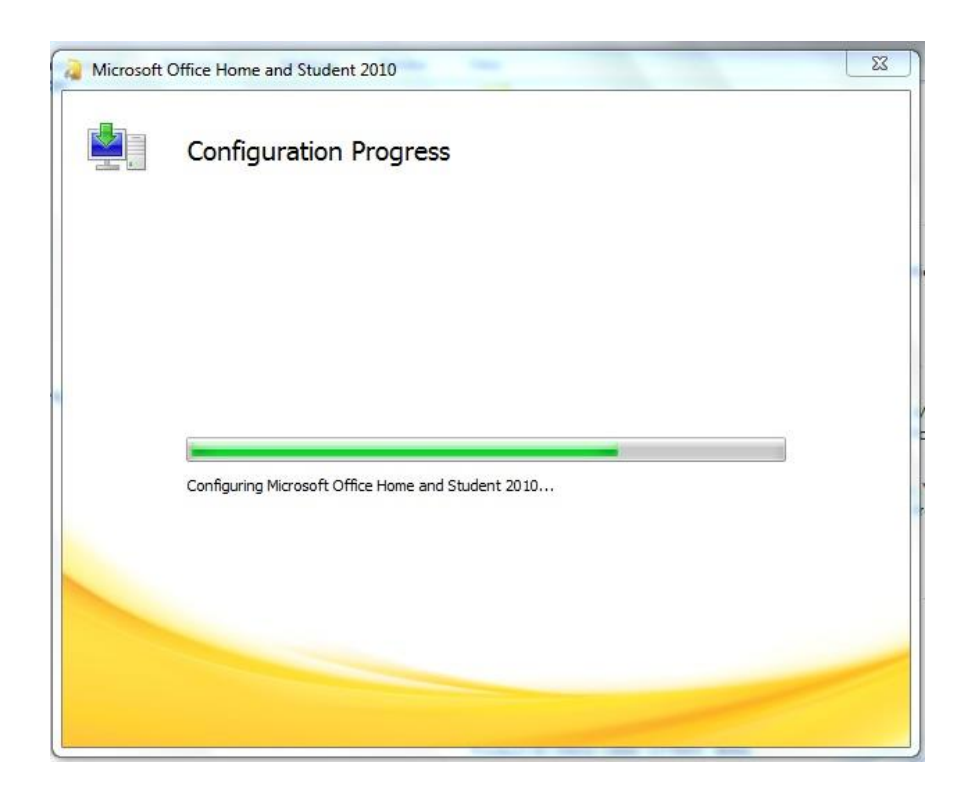

5. Setelah popup ini terpapar, anda telah berjaya membuang **Trial Product Microsoft Office Professional 2010.** Sila restart netbook anda.

| Microsoft Word            | 4. ·                                    | X                       |
|---------------------------|-----------------------------------------|-------------------------|
| Programs have been remove | ed successfully. Restart the program to | complete the operation. |
|                           |                                         |                         |

6. Tahniah, anda telah Berjaya mengaktifkan Microsoft Office Home and Student 2010

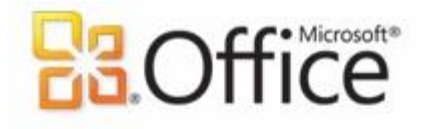

## **Product Activated**

Microsoft Office Home and Student 2010

This product contains Microsoft Excel, Microsoft OneNote, Microsoft PowerPoint, Microsoft Word.

## About Microsoft Word

Version: 14.0.4760.1000 (32-bit) Additional Version and Copyright Information Part of Microsoft Office Home and Student 2010 © 2010 Microsoft Corporation. All rights reserved. <u>Microsoft Customer Services and Support</u> Product ID: 01632-OEM-1070695-38501 <u>Microsoft Software License Terms</u>

- \* Disediakan Oleh UPICT BTPNWPKL
- \* Sebarang Pertanyaan boleh menghubungi PKG ahli masing-masing.